# BPassword 谷歌浏览器插件

## 使用帮助

本插件主要功能:

- 1. 帮助用户保存网站的登录账号和密码
- 2. 账号和密码记录以区块链地址加密的方式,加密后保存在用户浏览器的本地存储.

#### 安装插件

第一步: 打开谷歌浏览器,点击右上角 💷 图标,选择 更多工具 → 扩展程序

| address.p × | 🏄 javascript - "Invalic 🗙 | G Google     | ×                       | +                        |            | — ć   | J X                         |
|-------------|---------------------------|--------------|-------------------------|--------------------------|------------|-------|-----------------------------|
|             |                           |              |                         |                          | *          | * *   |                             |
|             |                           |              | 打开新<br>打开新<br>打开新       | 的标签页(<br>的窗口(N)<br>的无痕窗[ | T)<br>⊐(I) | Ctrl+ | ctir+T<br>Ctrl+N<br>Shift+N |
|             |                           |              | 历史记:<br>下载内:<br>书签(B)   | 录(H)<br>容(D)<br>)        |            |       | ►<br>Ctrl+J                 |
|             |                           |              | 缩放                      |                          | - 10       | + %0  | 53                          |
|             |                           |              | 打印(P)<br>投射(C)<br>查找(E) | )                        |            |       | Ctrl+P                      |
|             | 网页另存为(A)                  | Ctrl+S       | 更多工                     | 具(L)                     |            |       | •                           |
|             | 创建快捷方式                    |              | 编辑                      | 剪切(                      | T) 2       | 复制(C) | 粘贴(P)                       |
|             | 清除浏览数据(C)                 | 😋 +Shift+Del | 设置(S)                   |                          |            |       |                             |
|             | 扩展程序(E)                   | -            | 帮助(E)                   |                          |            |       | ►                           |
|             | 任务管理器(T)                  | Shift+Esc    | 退出(X)                   | )                        |            |       |                             |
|             | 开发者工具(D)                  | Ctrl+Shift+I |                         |                          |            |       |                             |

#### 第二步:在扩展程序页面打开"开发者模式"

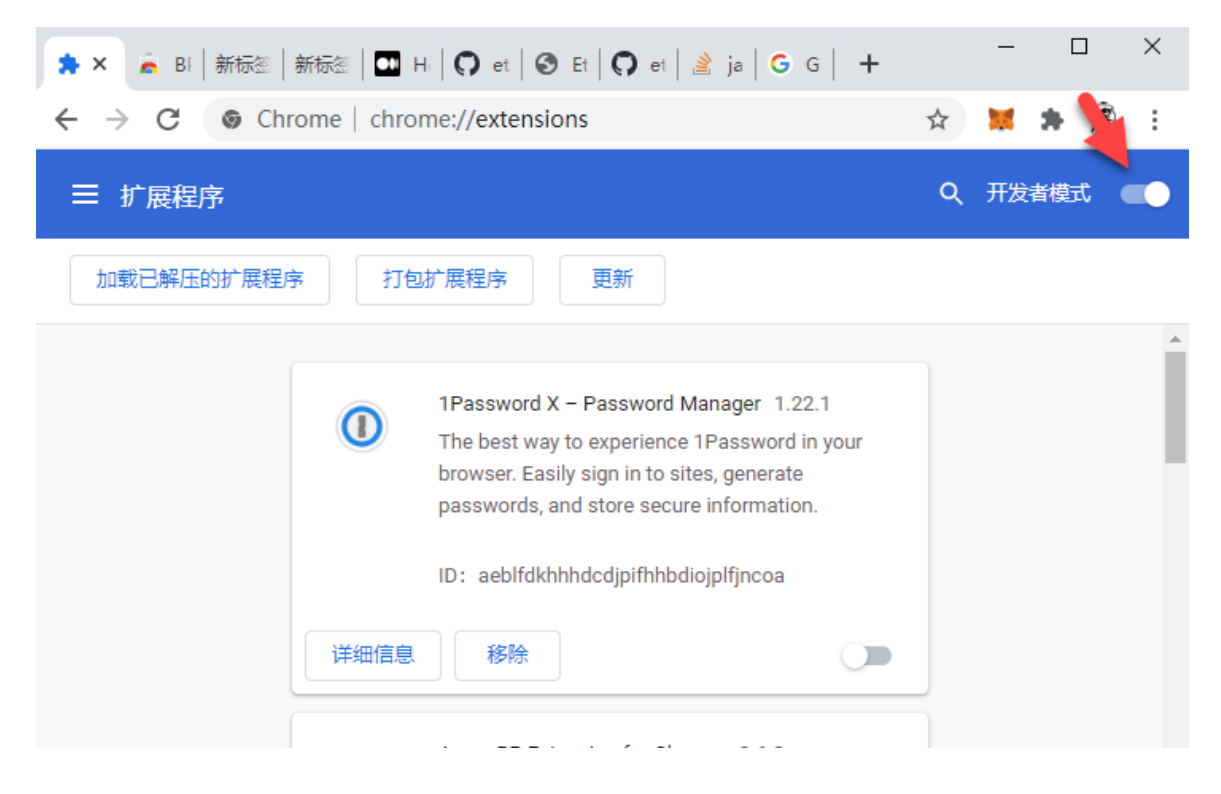

#### 第三步:将插件压缩包拖入扩展程序管理页面,安装插件

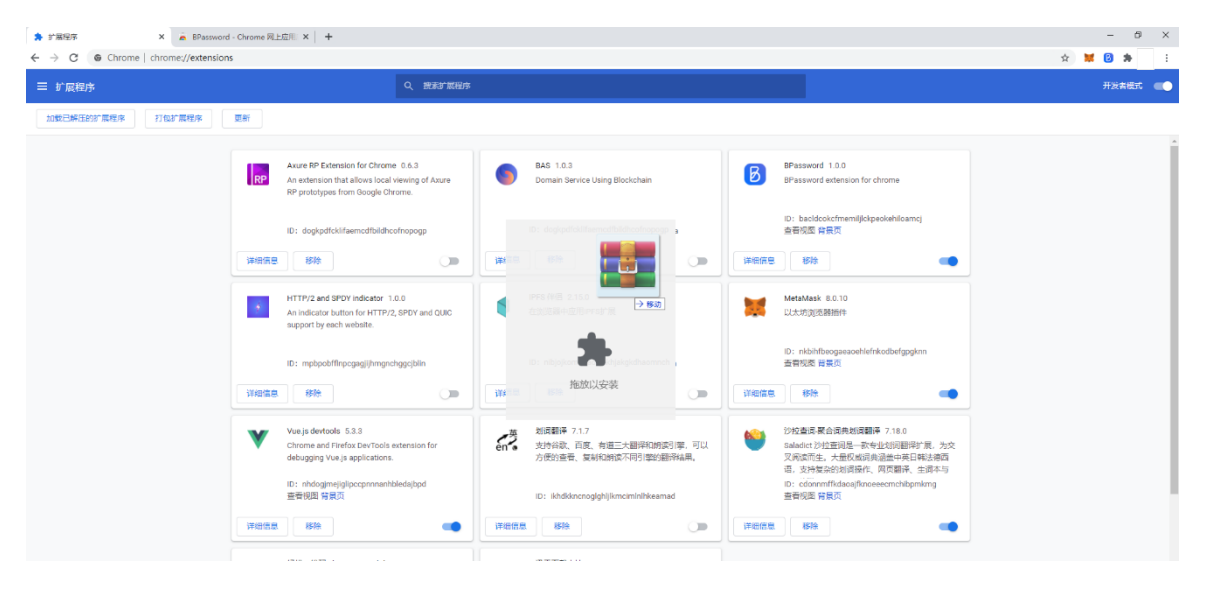

# 功能帮助

#### 创建账号

点击浏览器右上角 BPassword 图标(如没有可通过右上角 🎴 图标将 BPassword 固定在工具 条上)

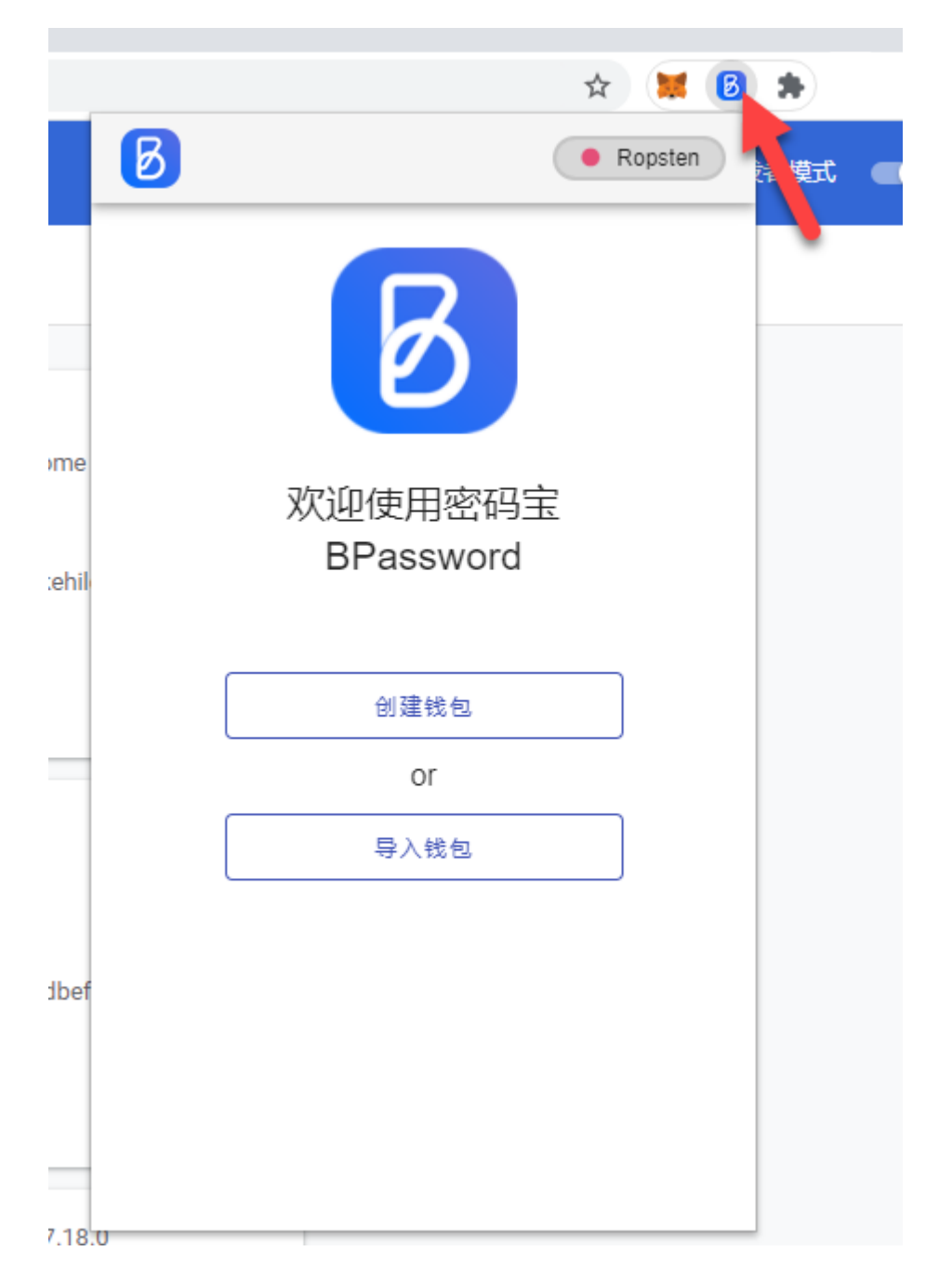

#### 输入密码创建 BPassword 账号

.

| Ø       | Ropsten | Ø                                   | Ropsten          |
|---------|---------|-------------------------------------|------------------|
| <<br>B  |         | <b>₩</b><br><b>0.00</b><br>Diamonds | €<br>0.00<br>BTs |
| 创建密码宝主账 | 号       |                                     |                  |
| ••••    | 8       | 网站                                  | 名                |
|         | Ø       |                                     |                  |
| 创建钱包    |         |                                     |                  |
|         |         |                                     |                  |
|         |         |                                     |                  |

添加数据 同步数据

# 添加网站账号信息

BPassword 可管理网站登录账号和移动应用的登录账号信息,这两个功能分别对应首页的网 站和移动端 Tab 页

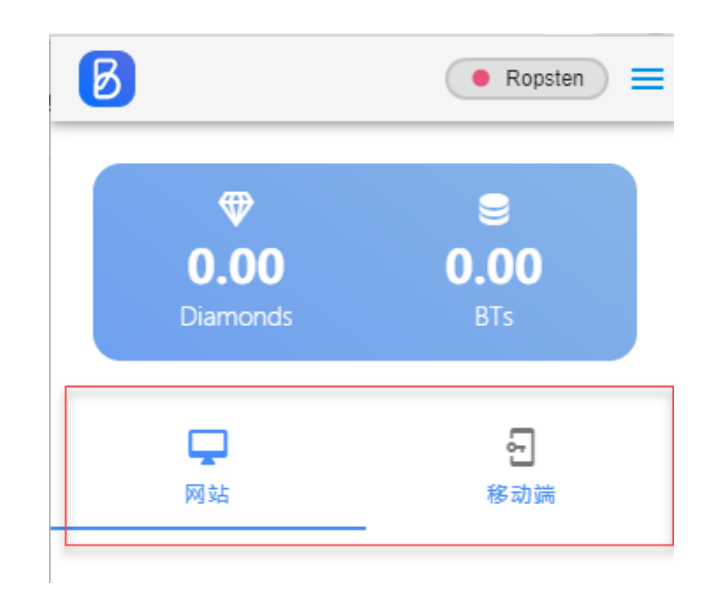

添加网站登录账号,有两种方式,一种是通过插件首页添加按钮添加,另一种是打开你要登录的网站,在输入框弹出提示页面添加,下面分别介绍:

1. 插件首页添加:点击添加数据按钮

| Ø | Ropsten                                |
|---|----------------------------------------|
| < | 添加账号信息                                 |
|   | 标题:                                    |
|   | 网站域名<br>这里填网站登录页域名:如京东 passport.jd.com |
|   | 提示                                     |
| ( | 账号名称                                   |
| ( | 密码                                     |
|   | 保存                                     |
|   | 温馨提示:为了你的数据安全,不建议在提示信息里<br>出现账号或密码信息.  |
|   |                                        |

注意:网站域名要填写登录页的域名,如京东

<u>https://passport.jd.com/new/login.aspx?ReturnUrl=https%3A%2F%2Fwww.jd.com%2F</u>须填写 passport.jd.com 这样在登录京东网站时,BPassword 才会提示 登录选择.

2. 网站登录页方式添加:

打开你要管理的网站登录页,如京东(<u>https://passport.jd.com/new/login.aspx</u>),在登录框内 填写用户名和密码, BPassword 就会弹出添加账号信息页面.如下图.

| 文强东     文强东     文     文     和到BPASSWORD保存     文     承     图Password     管理账号     图    登     文     文 | i j<br>ž | 京东不会以任何理由要求<br><b>日码登录</b> | <sup>求您转账汇款,谨防诈骗。</sup><br><b>账户登录</b> |  |
|----------------------------------------------------------------------------------------------------|----------|----------------------------|----------------------------------------|--|
| <ul> <li>● ••••••</li> <li>● āda and and and and and and and and and a</li></ul>                                                                                                    | 2        | 刘强东                        | ×                                      |  |
| BPassword 管理账号                                                                                                    |          | ••••••<br>添加到BPA           | SSWORD保存                               |  |
| Q Q ↓ <mark>◇</mark> 微信                                                                                                    |          | BPassword                  | 管理账号                                   |  |
|                                                                                                    | 0 00     | 2   🔦 微信                   | 📀 立即注册                                 |  |

| đ  | 日码登录                 | 账户登录 |  |
|----|----------------------|------|--|
| 2  | 刘强东                  | ×    |  |
| Ô  | •••••                | Ø    |  |
|    | 网站域名 passport.jd.com | n ×  |  |
|    | 提示 jd                |      |  |
|    | 用户名 刘强东              |      |  |
| 00 | ⊘ 密码 •••••           |      |  |
|    | 保存                   |      |  |
|    | BPassword            | 管理账号 |  |

注意:如果 BPassword 中已经存在 京东域名的账号信息,将不会提示添加,只会提示选择账号.后续会优化这部分逻辑.

填写提示信息后点击保存,即可将京东登录账号添加到 BPassword 管理.添加完成后,再次打 开京东登录时,就会提示账号自动填充.如下图 绿色框内:

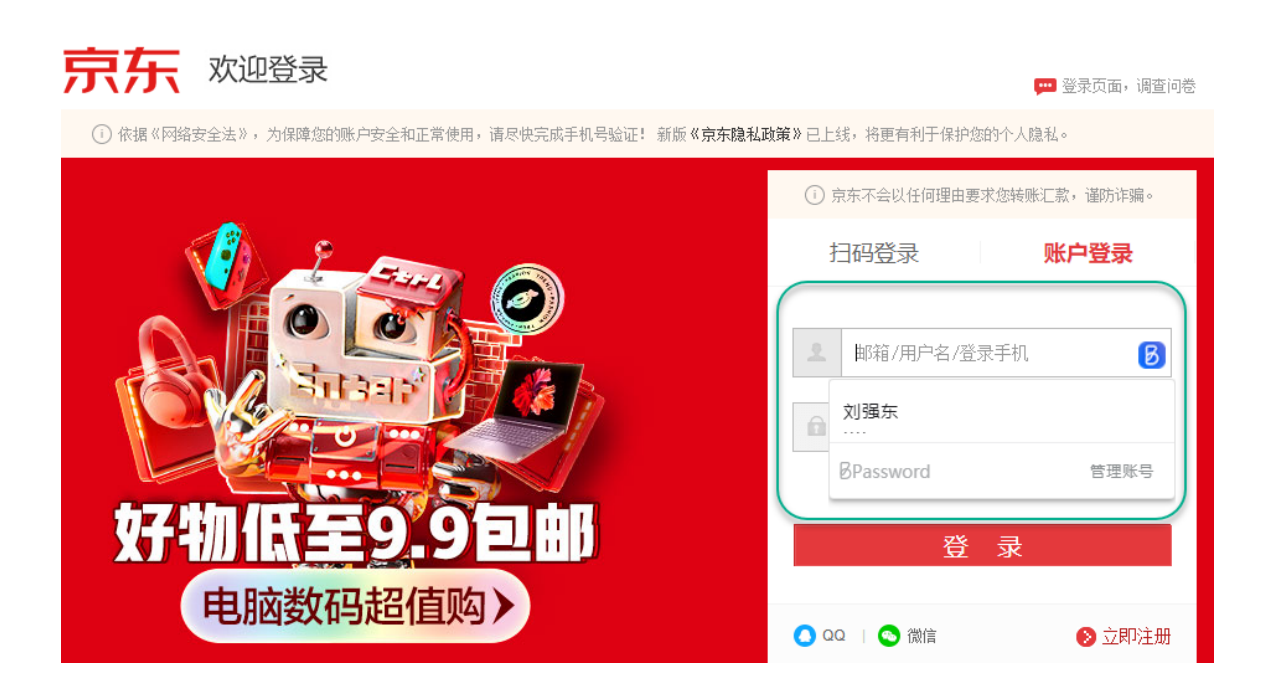

# 管理 BPassword 已保存的账号

1. 通过 BPassword 插件管理首页查看或修改账号信息(浏览器右上角 BPassword 图标,调 出插件)

| B                                   | Ropsten                           | Ropsten                                           |
|-------------------------------------|-----------------------------------|---------------------------------------------------|
| <b>₩</b><br><b>0.00</b><br>Diamonds | €<br>0.00<br>BTs                  | く 修改账号信息 区<br>删除<br>passport.jd.com               |
| 口<br>网站<br>(1)强东<br>····· 点         | 日<br><sup>移动端</sup><br>这里查看账号信息 > | massport.jd.com;奶茶       账号名称       文引强东       密码 |
| passport.jd.com                     |                                   | ······ 《 · · · · · · · · · · · · · · ·            |
| 22 to \$6 to                        | 日止新程                              | 温馨提示:为了你的数据安全,不建议在提示信息里<br>出现账号或密码信息.             |

2. 也可以在网站登录页弹出的 BPassword 提示框,点击管理账号进入管理界面,如下图:

ANY ALAN

14833283

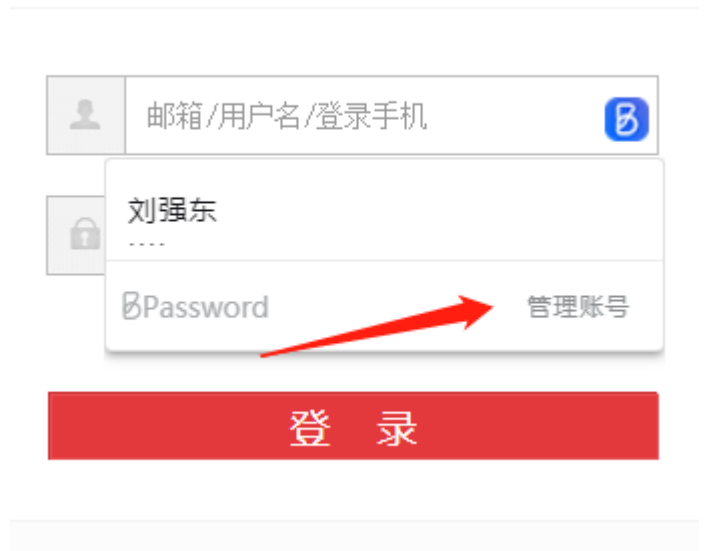

|                 |     | BPassword |       |
|-----------------|-----|-----------|-------|
|                 |     | 已保存的密码    |       |
| 网站              | 用户名 | 密码        |       |
| passport.jd.com | 刘强东 |           | रू ii |
|                 |     |           |       |

# 使用 BPassword 管理的账号登录网站

打开要登录的网站如京东: <u>https://passport.jd.com/new/login.aspx</u>

| 请尽快完成手机号验证! 新版《 <b>京东隐私</b> 西 | 如策》已上线,将更有利于保护您的个人隐私。                       |  |
|-------------------------------|---------------------------------------------|--|
|                               | <ul> <li>京东不会以任何理由要求您转账汇款, 谨防诈骗。</li> </ul> |  |
|                               | 扫码登录 账 <b>尸登录</b>                           |  |
|                               | ▲ 邮箱/用户名/登录手机<br>③<br>刘强东<br>····           |  |
|                               | IIU<br>·····<br>BPassword 管理账号              |  |
|                               | 🔵 QQ   💿 微信 🛛 📀 立即注册                        |  |
|                               |                                             |  |

如果 BPassword 插件已保存有对应京东的登录账号信息时,点击网站用户吗或密码输入框会提示已保存的账号选择框.选择对应账号自动将账号密码填入网站登录框.

注意:如果网站登录页面的账号和密码均已填有信息,且与 BPassword 管理的账号没有匹配时,不会弹出提示框.

如果你之前已用浏览器自带密码管理功能存储过密码,BPassword 弹出框会被浏览器自带弹出框覆盖.

#### 导出 BPassword 主账号信息

- 1. 调出 BPassword 插件(点浏览器右上角 BPassword 图标),
- 2. 点击插件右上角更多功能按钮,选择导出账号
- 3. 输入密码后进入导出账号页面

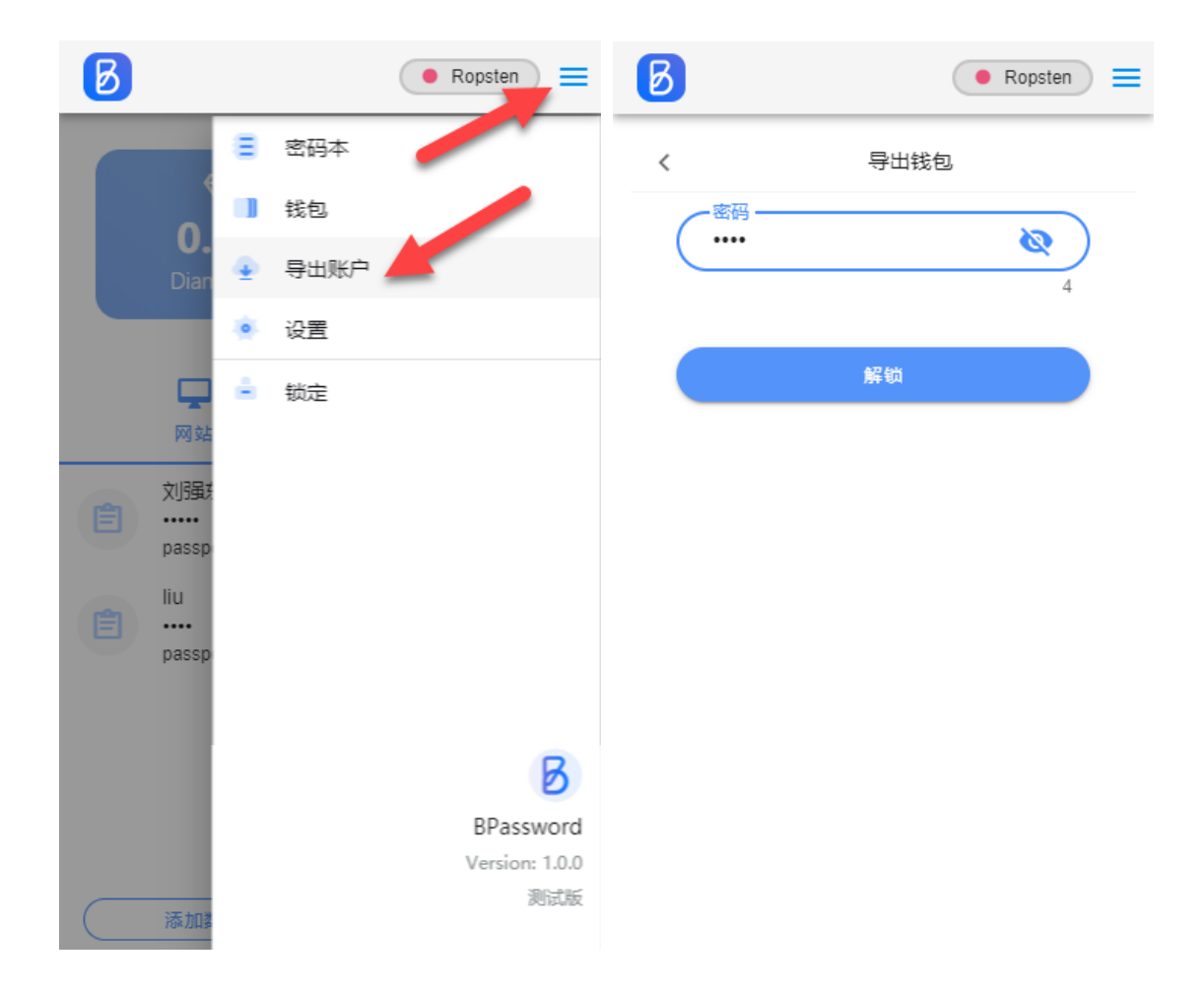

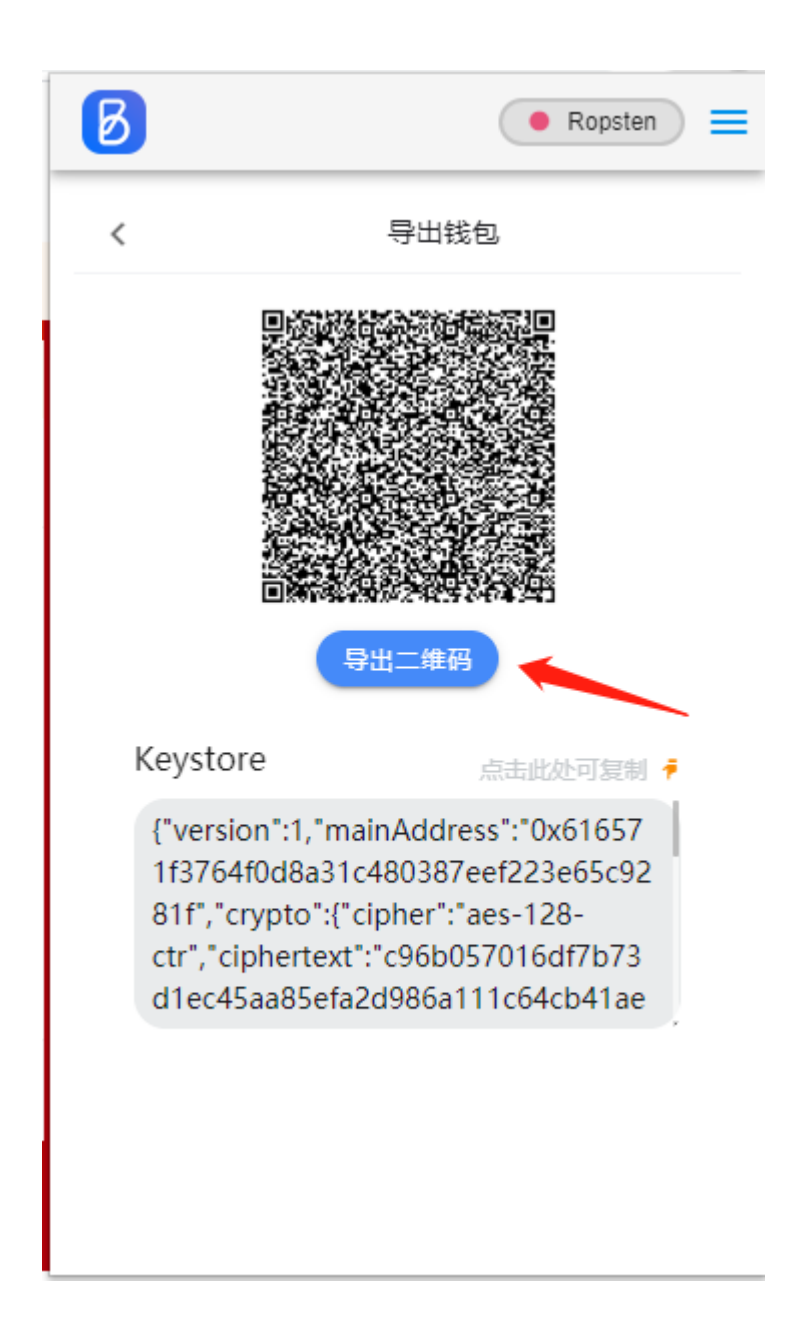

## 锁定 BPassword 插件

通过插件锁定菜单,可锁定插件.

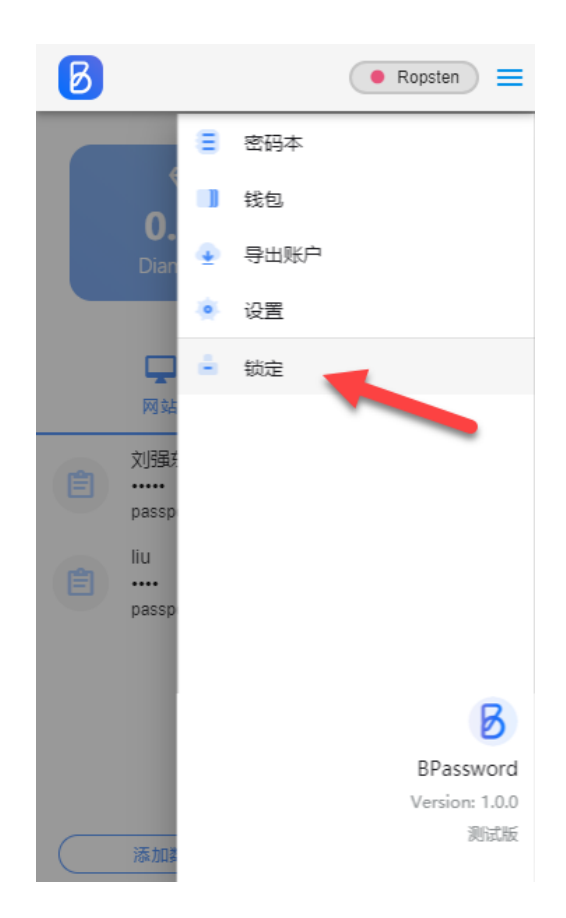

锁定后,网站登录提示解锁弹出框

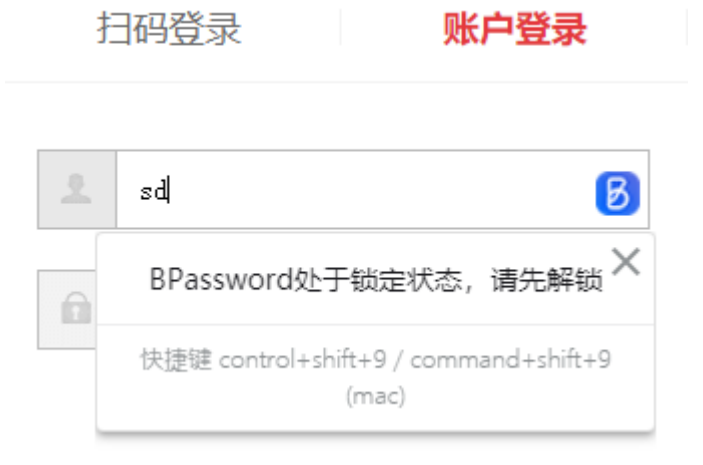

### BPassword 完整支持网站(这里只列出已完整测试部分)

- 1. 淘宝 <u>https://login.taobao.com/</u>
- 2. 京东:<u>https://passport.jd.com/</u>
- 3. 寺库 https://passport.secoo.com/
- 4. 国美 <u>https://login.gome.com.cn/</u>
- 5. 易车网 <u>http://i.yiche.com/</u>
- 6. 汽车之家 <u>https://account.autohome.com.cn/</u>
- 7. 新浪 <u>https://www.sina.com.cn/</u>
- 8. 搜狐 https://www.sohu.com/
- 9. 微博 <u>https://weibo.com/login.php</u>
- 10. 苏宁 <u>https://passport.suning.com/</u>
- 11. Github https://github.com/login
- 12. 简述 https://www.jianshu.com/sign\_in
- 13. 开源中国 <u>https://www.oschina.net/</u>
- 14. Gitee https://gitee.com/login
- 15. ITeye https://www.iteye.com/login
- 16. 北京摇号网 <u>https://www.bjhjyd.gov.cn/</u>
- 17. Facebook https://www.facebook.com/
- 18. 天涯 <u>http://www.tianya.cn/</u>
- 19. 马蜂窝 <u>https://passport.mafengwo.cn/</u>
- 20. 海南航空 <u>https://new.hnair.com/</u>
- 21. 时光网 <u>http://www.mtime.com/</u>
- 22. Bilibili https://passport.bilibili.com/login
- 23. 阿里云邮箱 <u>https://qiye.aliyun.com/</u>
- 24. infoQ https://account.geekbang.org/
- 25. 美团 https://passport.meituan.com/

### BPassword 部分功能支持的网站(2.0 待完善功能)

- 1. <u>https://www.163.com</u> 无法识别登录框 (2.0 版本修复)
- 2. 天猫 <u>https://login.tmall.com/</u>无法自动填写 (2.0 版本修复)
- 3. 百度 <u>www.baidu.com</u> 无法检测到登录框 (2.0 版本修复)
- 4. 腾讯 <u>https://graph.qq.com/</u> 登录框太小导致 BPassword 显示不全(2.0 版本修复)
- 5. 小米商城 <u>https://account.xiaomi.com/</u>无法检测到用户名 (2.0 版本修复)